# Your Guide to Life365's Online Portal

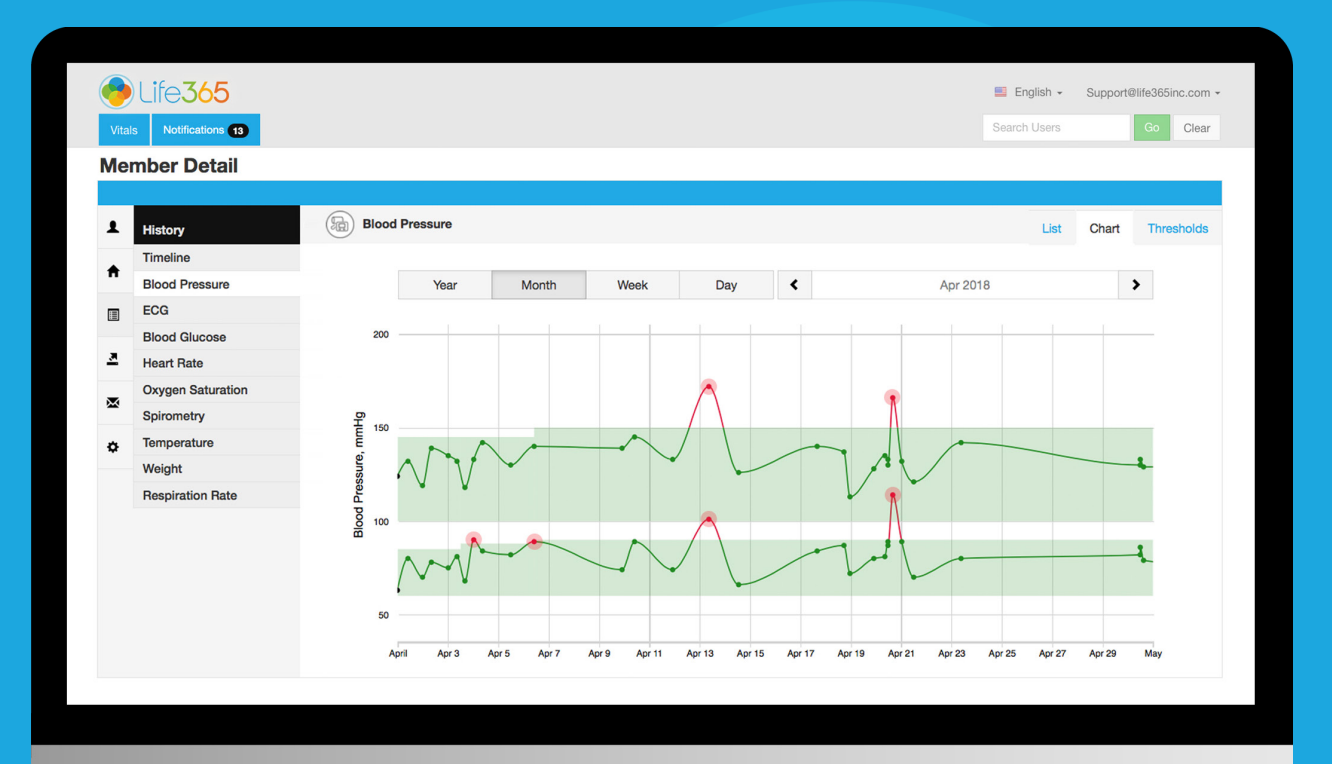

#### MANAGER: UNDERSTANDING BASICS

LIFE365, INC 2020© MPUG-UB

### Manager Portal Core Functions

- 1 Create, Edit, & Delete: Managers, Coordinators, & Members
- 2 Assign & Remove Members from Coordinators
- 3 Assign & Remove Coordinators from Members
- 4 Review Statistics

# Contents

| Login                   | 1 |
|-------------------------|---|
| View Managers           | 2 |
| View Coordinators       | 3 |
| View Members            | 3 |
| Review Statistics       | 5 |
| Account Actions         | 6 |
| Change Portal Language  |   |
| Change Account Password |   |
| Logout                  |   |
| Forgot Password         | 7 |

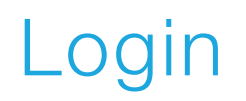

| Life365  |                          | English 🗸 |
|----------|--------------------------|-----------|
|          | ADMINISTRATIVE INTERFACE |           |
| Email    |                          |           |
| Password | Forgot your password?    |           |
| A        | Enter                    |           |

Sign into the Coordinator Portal with a valid email & password.

Select Enter (A).

https://OrgName.ent.mprd.life365inc.com/en/provider/login

LIFE365, INC 2020© MPUG-UB

support@life365inc.com |

#### **View Managers**

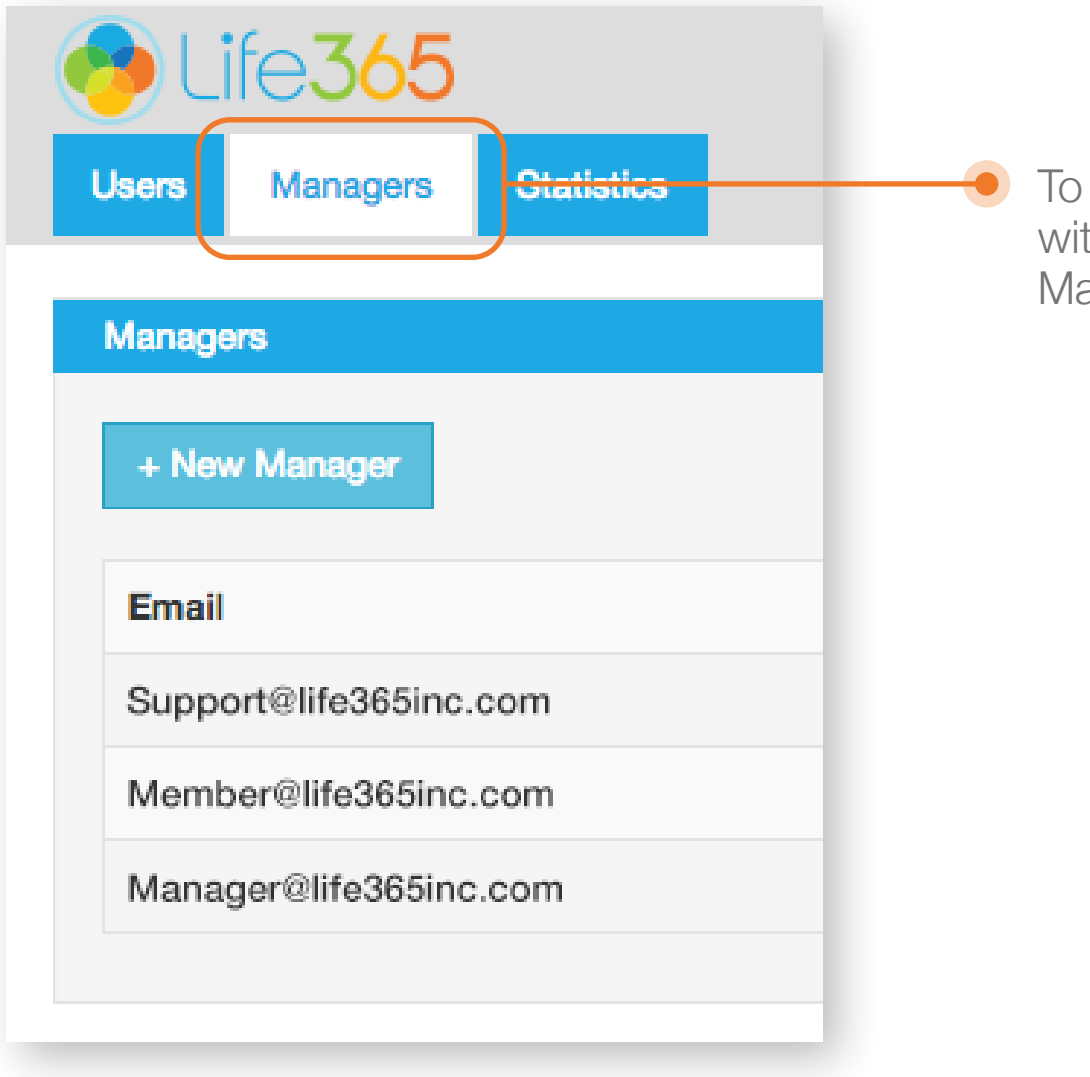

To view the list of **Managers** within your system, select the Managers Tab.

## View Coordinators / View Members

| Life 365<br>sers Managers | Statistics                                  |                      |                          |                   | English - admin<br>Search Users                  | @life365inc.com +<br>Go |                 |             |
|---------------------------|---------------------------------------------|----------------------|--------------------------|-------------------|--------------------------------------------------|-------------------------|-----------------|-------------|
| + New User                |                                             |                      | Coordinators             | bers              |                                                  |                         |                 |             |
| Name 🛦                    | Email 🔺                                     |                      | Phone                    | Last activity 🔺   | Registered at ▲                                  | Actions                 |                 |             |
| Jen Smith                 | jen@life365inc.c                            | om                   |                          | about 5 hours ago | 21.02.2018                                       | 8,∕ ₪                   |                 |             |
| Richard Hatch             | richard@life365i                            | ne com               |                          | 3 months ado      | 13.12.2018                                       | £,∠ ≞                   |                 |             |
| mily Black                | emily@life36                                | Users                |                          |                   |                                                  |                         |                 |             |
| lohn Dicks                | john@life365                                | + New User           |                          | Г                 | Coordinators                                     | 3                       | All Lo          | ocked Activ |
|                           |                                             | Name 🔺               | Email 🛦                  | Phone             | Observes                                         | Last activity <b>▲</b>  | Registered at ▲ | Actions     |
|                           |                                             | Emily Fellows        | efellows@life365.health  | 480-567-7891      | 3 medical records                                | about 5 hours ago       | 21.02.2018      | 0∕₫         |
|                           |                                             | Mary Morris          | mmorris@life365.health   | 602-456-9321      | 1 medical record                                 | 3 months ago            | 13.12.2018      | 0∕ 前        |
|                           |                                             | <b>Richard Hayes</b> | rhayes@life365.health    | 602-123-4567      | 3 medical records                                | about 1 year ago        | 17.01.2018      | 0∕ 前        |
|                           |                                             | Lisa Gonzales        | lgonzales@life365.health | 480-876-5432      | 5 medical records                                | 6 months ago            | 24.07.2018      | Ө╱⋒         |
|                           | To view                                     | Lisa Gonzales        | Igonzales@life365.health | 480-876-5432      | 5 medical records<br>To view the                 | e list of <b>Coc</b>    | 24.07.2018      | 0           |
|                           | within your system, select the Members Tab. |                      |                          |                   | within your system, select the Coordinators Tab. |                         |                 |             |

### **Review Statistics**

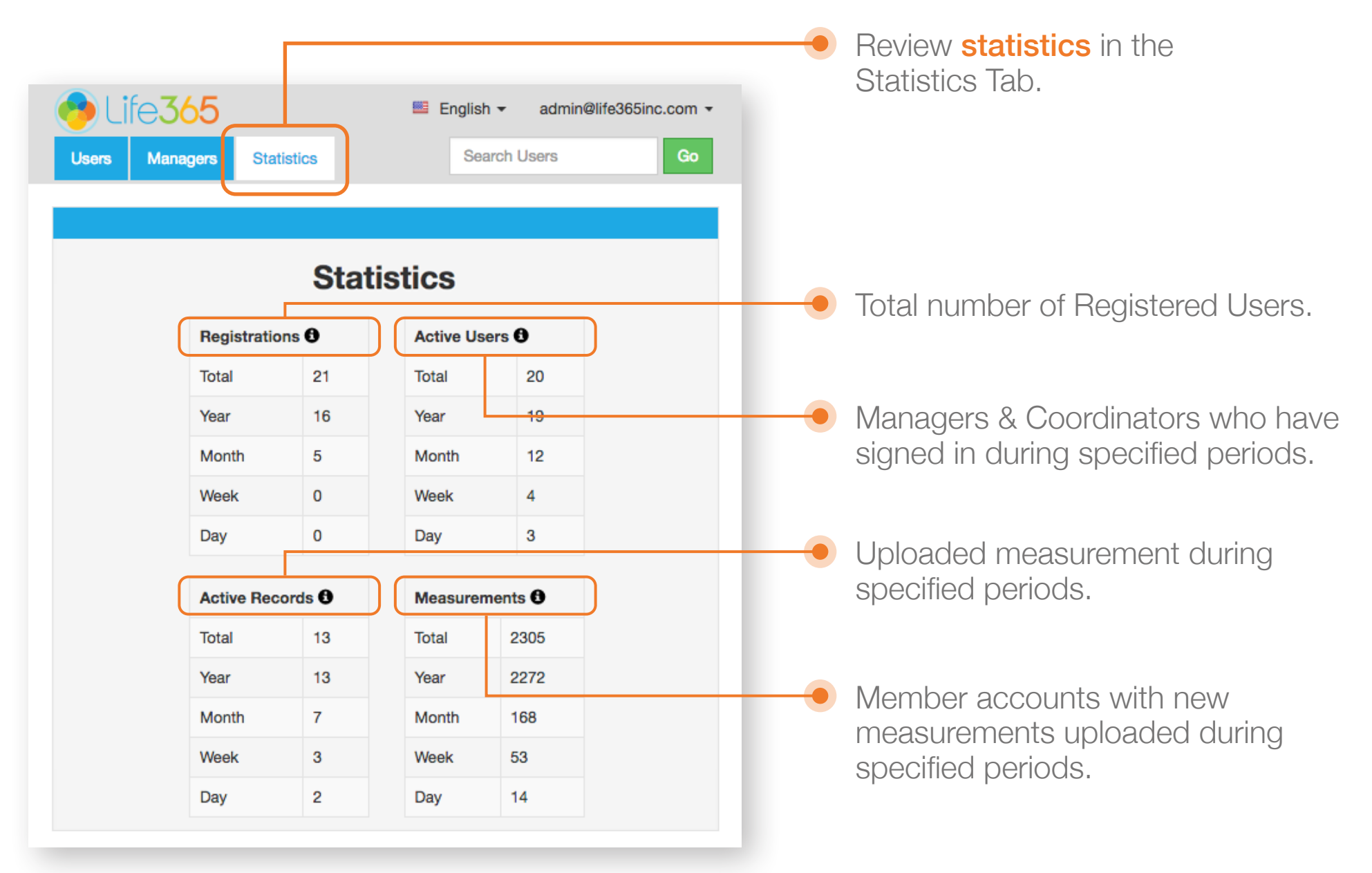

### Account Action

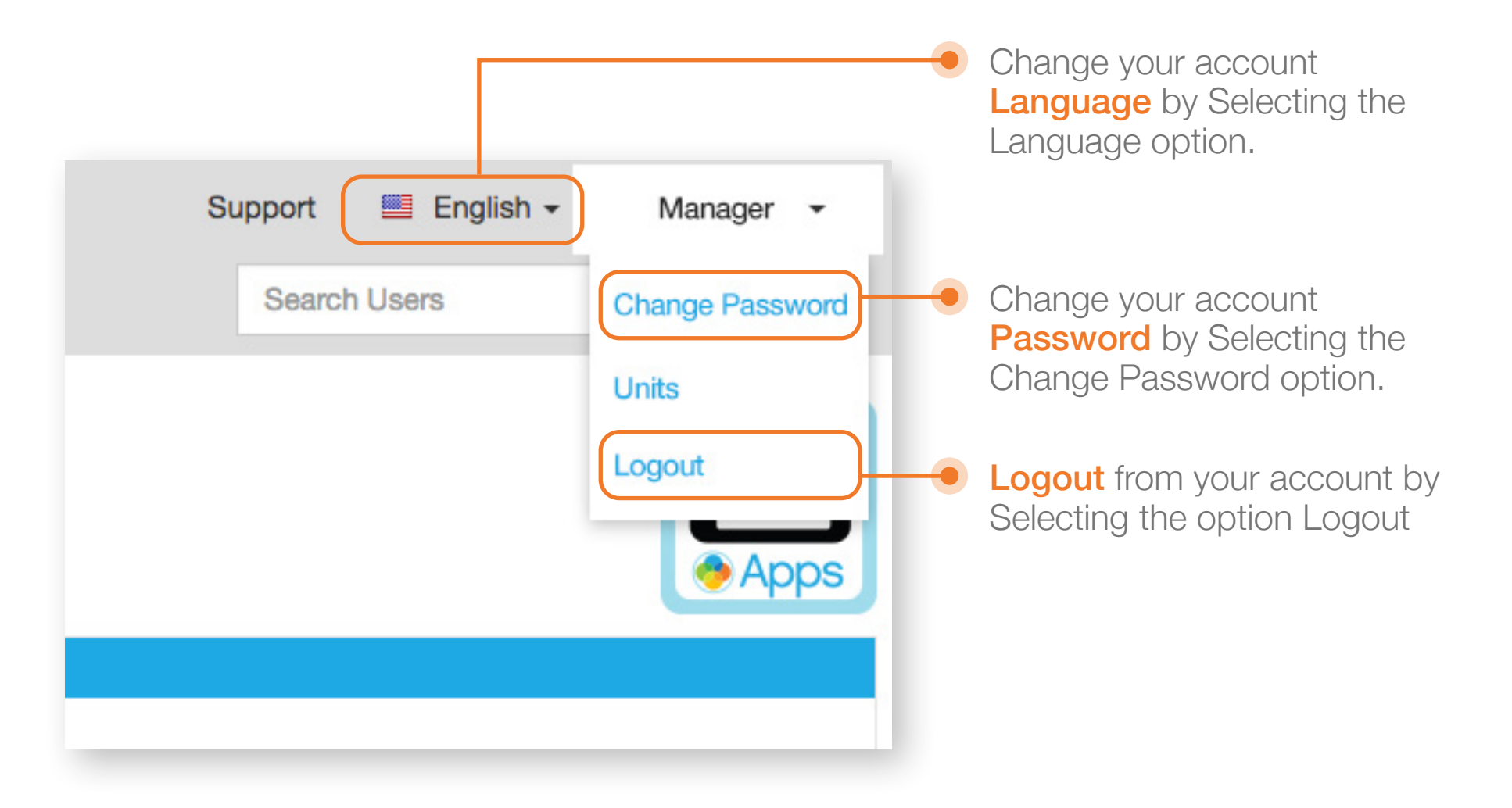

#### Forgot Password

| Life365                |                          | 📕 English 🗸 |
|------------------------|--------------------------|-------------|
|                        | ADMINISTRATIVE INTERFACE |             |
| Email<br>Password<br>A | Forgot your password?    |             |

On the Manager Portal Login page, Select the Forgot your Password? (A) link.

Enter the email address associated with your Manager Portal Account.

Allow a few moments to receive the password reset email. Follow the password reset email instructions to create a new password.

If you do not receive this email, contact **support@life365.health** for assistance.